設定ガイド

# 目次

| 1     | 初期設定(SXC セットアップ)2                |
|-------|----------------------------------|
| 1.1   | 設定手順2                            |
| 1.2   | SXC 列                            |
| 1.3   | セットアップファイル/フォルダー構成3              |
| 2     | 設定ファイル(xmleditor-settings.json)5 |
| 2.1   | 設定手順5                            |
| 2.2   | 設定項目5                            |
| 3     | XML スニペット設定9                     |
| 3.1   | 設定手順9                            |
| 3.2   | スニペット定義 XML 要素9                  |
| 3.3   | スニペット定義構成11                      |
| 3.4   | スニペット処理パターン(要素選択時)12             |
| 3.4.1 | injection (挿入)12                 |
| 3.4.2 | transform(変換) 13                 |
| 3.4.3 | replace(置換)13                    |
| 3.4.4 | replaceChild (子要素置換)13           |
| 3.5   | スニペット処理パターン(テキスト編集時)14           |
| 3.5.1 | injection (挿入)14                 |
| 3.5.2 | transform(変換)14                  |
| 3.6   | スニペット処理パターン(要素追加時)14             |
| 3.6.1 | injection (挿入)14                 |
| 4     | サポート情報15                         |
| 5     | 発行情報16                           |

# 1 初期設定(SXC セットアップ)

## 1.1 設定手順

新規作成または既存の SharePoint ドキュメントライブラリーに対し、SXC CLOUD™ (Smart XML Creator Cloud)をセットアップする手順を示します。

- 1. 新規作成または既存のドキュメントライブラリーを表示します。
- 2. トップバーで[SXC セットアップ]ボタンをクリックします。

※サブフォルダではボタン表示されません。

 XML セットアップ・ダイアログボックスで、該当ドキュメントライブラリーへ追加する SXC 列を確認し、OK・ボタンを押すと、ドキュメントライブラリーへ SXC CLOUD がセ ットアップされ使用できる状態となります。

| sxcセットアップ                                                                                                    |  |  |  |
|----------------------------------------------------------------------------------------------------|--|--|--|
| このドキュメントライブラリへSXCをセットアップします。                                                                                                    |  |  |  |
| ibmするsxC列:<br>・ XML Title 2<br>・ XML Type 3<br>・ XML Language 4<br>・ XML Version 5<br>・ XML Validation 6<br>・ XML File Comment 7<br>NML Text Content 8<br>Extracted Tags |  |  |  |

| 1 | XML Title    | XML 文書タイトルを保存する列が追加されます。 |
|---|--------------|--------------------------|
| 2 | XML Type     | XML 文書タイプを保持する列が追加されます。  |
| 3 | XML Language | XML 文書言語を保存する列が追加されます。   |

| - |                  |                                                                                                    |
|---|------------------|----------------------------------------------------------------------------------------------------|
| 4 | XML Version      | XML 文書バージョンを保存する列が追加されます。                                                                                |
| 5 | XML Validation   | XML 検証結果を保存する列が追加されます。                                                                                   |
| 6 | XML File Comment | XML文書ファイルコメントを保存する列が追加されま<br>す。                                                                          |
| 7 | XML Text Content | (任意)XML文章内テキストコンテントを保存する列が<br>追加されます。                                                                    |
|   |                  | ※SharePoint 全文検索対象外のファイル拡張子で運用す<br>る際においても、この機能を ON にすることで<br>SharePoint 全文検索クローラーへヒットさせることが可<br>能となります。 |
| 8 | Extracted Tags   | (任意) XML 文書内から自動抽出したタグを保存する列<br>が追加されます。<br>※別途オプション契約が必要となります。                                          |

## 1.2 SXC列

初期設定で追加されるセットアップファイル/フォルダー構成を示します

| □ 名前 ∨                 | 更新日時 ~ | 更新省 🗸 | XML Title $\vee$ | XML Type $\smallsetminus$ | XML Language $\sim$ | XML Version $\sim$ | XML Validation $\vee$ | XML File Comment $\vee$ | +列の追加 ~ |
|------------------------|--------|-------|------------------|---------------------------|---------------------|--------------------|-----------------------|-------------------------|---------|
| Config                 | 散秒前    |       |                  |                           |                     |                    |                       |                         |         |
| mleditor-settings.json | 歡秒前    |       |                  |                           |                     |                    |                       |                         |         |

# 1.3 セットアップファイル/フォルダー構成

初期設定で配置されるセットアップファイル/フォルダー構成を示します。

[ドキュメントライブラリー]

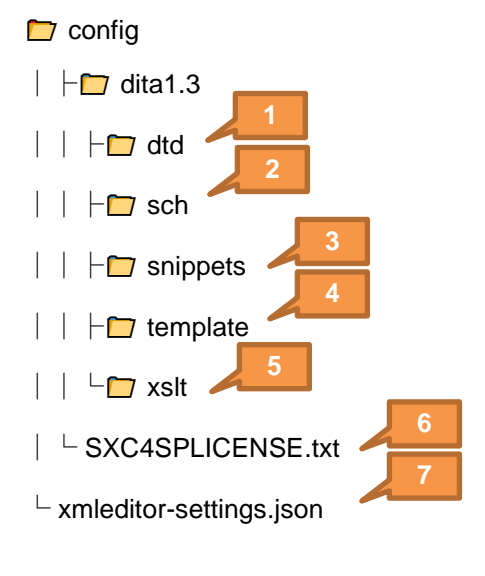

| 1 | dtd フォルダー      | DTD ファイルが保存されます。                                                                   |
|---|----------------|------------------------------------------------------------------------------------|
| 2 | sch フォルダー      | Schematron ファイルが保存されます。                                                            |
| 3 | snippets フォルダー | XML スニペットファイルが保存されます。                                                              |
| 4 | template フォルダー | XML 文書テンプレートファイルが保存されます。                                                           |
| 5 | xslt フォルダー     | XSLT ファイルが保存されます。                                                                  |
| 6 | ライセンスキーファイル    | SXC CLOUD ライセンスキーファイルが保存されます。<br>※CMC より発行された SXC CLOUD ライセンスキーフ<br>ァイルで上書きしてください。 |
| 7 | 設定ファイル         | SXC CLOUD 設定ファイル(xmleditor-settings.json)が<br>保存されます。                              |

# 2 設定ファイル (xmleditor-settings.json)

## 2.1 設定手順

新規作成または既存の SharePoint ドキュメントライブラリーに対し、SXC CLOUD™ (Smart XML Creator Cloud)をセットアップする手順を示します。

- 1. 新規作成または既存のドキュメントライブラリーを表示します。
- 2. トップバーで[SXC 設定]ボタンをクリックします。

※サブフォルダではボタン表示されません。

3. SXC 設定・ダイアログボックスで、設定ファイルを編集し、保存・ボタンを押すと、設定 内容の検証および再確認メッセージボックスが表示されます。

※検証エラーの場合は保存されずエラーメッセージが表示されます。

4. 再確認メッセージボックスで、OK・ボタンを押すと、設定内容が反映されます。

| 1  | (                                              |                                                |
|----|------------------------------------------------|------------------------------------------------|
| 2  | "appTitle": "SXC CLOUD for SharePoint",        |                                                |
| 3  | "licensekeyUrl": "./config/SXC4SPLICENSE.tXt", |                                                |
| 4  | "httpRequestRevParellelCount: 5,               |                                                |
| 5  | "undeteNetifu", true                           | 18                                             |
| 7  | "vnathNamesnaseMan": {                         |                                                |
| 8  | "syg": "http://www.w3.org/2000/syg"            |                                                |
| 9  | }.                                             | a Blanna -<br>Villar -<br>Villar -<br>Villar - |
| 10 | "xmlExtGroupNames":                            | 1133.3                                         |
| 11 | "mapExts"                                      |                                                |
| 12 | "topicExts"                                    |                                                |
| 13 | ],                                             |                                                |
| 14 | "imageExtGroupNames": [                        |                                                |
| 15 | "imageExts"                                    |                                                |
| 16 | ]`                                             |                                                |
| 17 | "extGroups": [                                 |                                                |
| 18 | {                                              |                                                |
| 19 | "name": "imageExts",                           |                                                |
| 20 | "exts": [                                      |                                                |
| 21 | "png",                                         |                                                |
| 22 | "jpg",                                         |                                                |
| 23 | "gif",                                         |                                                |
| 24 | svg",                                          |                                                |
| 25 | eps,                                           |                                                |
| 26 | "a1"                                           |                                                |

### 2.2 設定項目

設定項目を示します。

| appTitle                    | アプリケーションタイトルとして表示される文字列     |
|-----------------------------|-----------------------------|
| LicenseKeyUrl               | SXC CLOUD ライセンスキーファイルへの URL |
| httpRequestRetryCount       | HTTP リクエスト-リトライ数            |
| httpRequestMaxParallelCount | HTTP リクエスト-最大並列数            |

| updateNotify                | 編集中の XML に対しての他からの更新を通知するかど<br>うかのフラグ  |  |  |
|-----------------------------|----------------------------------------|--|--|
| xpathNamespaceMap           | XML 名前空間                               |  |  |
| xmlExtGroupNames            | XML ファイル拡張子グループ名                       |  |  |
| imageExtGroupNames          | 画像ファイル拡張子グループ名                         |  |  |
| externalFileExtGroupNames   | 外部ファイル拡張子グループ名                         |  |  |
| extGroups                   | 拡張子グループ                                |  |  |
| name                        | 名前                                     |  |  |
| exts                        | 拡張子                                    |  |  |
| filePickerPane              | ファイル選択ペイン                              |  |  |
| imageWidth                  | 画像表示幅                                  |  |  |
| imageHeight                 | 画像表示高                                  |  |  |
| imageResolution             | サムネイル画像解像度                             |  |  |
| contentWidth                | コンテント表示幅                               |  |  |
| contentHeight               | コンテント表示高                               |  |  |
| contentScale                | コンテントスケール                              |  |  |
| contentScaledWidthRatio     | コンテント幅 (%)                             |  |  |
| contentTitleOnly            | コンテントタイトルのみ                            |  |  |
| batchUpdateColumns          | 列一括更新                                  |  |  |
| updateMaxParallelCount      | 更新-最大並列数                               |  |  |
| publicIdToXmlTypeMap        | XML DOCTYPE 宣言 publicId と XML タイプの対応付け |  |  |
| machineTranslation          | 機械翻訳                                   |  |  |
| subscriptionKey             | Azure Cognitive Services サブスクリプションキー   |  |  |
| endpointUrl                 | Azure Cognitive Services エンドポイント URL   |  |  |
| maxStringLengthToCache      | 処理効率を上げるため、翻訳結果をキャッシュする対象<br>文字列の最大長   |  |  |
| translationMaxParallelCount | 翻訳-最大並列数                               |  |  |

| spellCheck              | スペルチェック                              |  |  |
|-------------------------|--------------------------------------|--|--|
| subscriptionKey         | Azure Cognitive Services サブスクリプションキー |  |  |
| endpointUrl             | Azure Cognitive Services エンドポイント URL |  |  |
| contentModerator        | 不適切用語検出                              |  |  |
| subscriptionKey         | Azure Cognitive Services サブスクリプションキー |  |  |
| endpointUrl             | Azure Cognitive Services エンドポイント URL |  |  |
| extractTags             | タグ抽出                                 |  |  |
| autoUpdate              | 自動更新                                 |  |  |
| textAnalytics           | テキスト解析                               |  |  |
| subscriptionKey         | Azure Cognitive Services サブスクリプションキー |  |  |
| endpointUrl             | Azure Cognitive Services エンドポイント URL |  |  |
| computerVision          | 画像解析                                 |  |  |
| subscriptionKey         | Azure Cognitive Services サブスクリプションキー |  |  |
| endpointUrl             | Azure Cognitive Services エンドポイント URL |  |  |
| additionalXmlTextXPaths | 抽出テキスト XPath                         |  |  |
| specialCharacters       | 特殊文字                                 |  |  |
| name                    | 名前                                   |  |  |
| code                    | 文字コード                                |  |  |
| char                    | 文字                                   |  |  |
| xmlTypes                | XML タイプ                              |  |  |
| type                    | タイプ                                  |  |  |
| displayName             | 表示名                                  |  |  |
| dtdUrl                  | DTD ファイル URL                         |  |  |
| schUrl                  | スキマトロンファイル URL                       |  |  |
| xsltUrl                 | XSLT ファイル URL                        |  |  |
| previewXsltUrl          | プレビュー表示 XSLT ファイル URL                |  |  |
| templateUrl             | テンプレートファイル URL                       |  |  |

| snippetsUrl       | XML スニペットファイル URL |  |
|-------------------|-------------------|--|
| idprefix          | id 属性値プレフィックス     |  |
| customName        | カスタム名             |  |
| titleXPaths       | 文書タイトル XPath      |  |
| translationXPaths | 翻訳対象 XPath        |  |
| textEditElemNames | テキスト編集要素名         |  |
| xmlLangs          | XML 言語            |  |
| displayName       | 表示名               |  |
| xmlLang           | XML 言語            |  |
| translationLang   | 翻訳言語              |  |
| spellCheckLang    | スペルチェック言語         |  |
| iso639Code        | ISO 639 ⊐ード       |  |
| customSettings    | カスタム設定            |  |
| customName        | カスタム名             |  |
| topicExtGroupName | トピック拡張子グループ名      |  |
| mapExtGroupName   | マップ拡張子グループ名       |  |

# 3 XML スニペット設定

## 3.1 設定手順

XML スニペットファイルを作成し、設定ファイル(xmleditor-settings.json)の xmlTypes. snippetsUrl より参照します。

## 3.2 スニペット定義 XML 要素

スニペット定義 XML 要素を示します。

| 要素                | 属性         | 説明                                                                                                    |
|-------------------|------------|----------------------------------------------------------------------------------------------------|
| sxcXmlSnippets    |            |                                                                                                    |
| title             |            | XML スニペット定義タイトル                                                                                                    |
| triggers          |            |                                                                                                    |
| snippetsMenu      |            | XML スニペットメニュー                                                                                                    |
| menultem          |            | メニューアイテム(要素選択時)                                                                                                    |
|                   | @label     | メニューラベル                                                                                                    |
|                   | @desc      | メニューフォーカス時に表示される説明文                                                                                                    |
|                   | @snippetId | 呼び出されるスニペットの ID                                                                                                    |
|                   | @action    | <ul> <li>アクション</li> <li>Injection(挿入)<br/>カレント要素へ XML フラグメントを挿<br/>入します。</li> <li>transform(変換)<br/>カレント要素 XML を XSLT 変換しま<br/>す。</li> <li>replace(置換)<br/>カレント要素 XML を XML フラグメン<br/>トで置換します。</li> <li>replaceChild(子要素置換)<br/>カレント要素の子要素 XML を XML フ<br/>ラグメントで置換します。</li> </ul> |
|                   | @match     | メニュー活性化条件(XPath 指定)                                                                                                    |
| menultem4TextEdit |            | メニューアイテム(テキスト編集時)                                                                                                    |
|                   | @label     | メニューラベル                                                                                                    |

設定ガイド

| 要素              | 属性           | 説明                                                                                                    |
|-----------------|--------------|----------------------------------------------------------------------------------------------------|
|                 | @desc        | メニューフォーカス時に表示される説明文                                                                                                    |
|                 | @snippetId   | 呼び出されるスニペットの ID                                                                                                    |
|                 | @action      | <ul> <li>アクション</li> <li>Injection(挿入)<br/>キャレット位置または、選択テキスト<br/>ヘテキストを挿入します。</li> <li>transform(変換)<br/>選択テキストを<snippetxmlflagment<br>&gt;でラップした XML を xslText で XSLT<br/>変換します。</snippetxmlflagment<br></li> </ul> |
|                 | @match       | メニュー活性化条件(XPath 指定)                                                                                                    |
|                 | @selecting   | メニュー活性化条件(テキスト選択時)                                                                                                    |
| addElement      |              | 要素追加拡張                                                                                                    |
|                 | @elementName | 要素名                                                                                                    |
|                 | @snippetId   | 呼び出されるスニペットの ID                                                                                                    |
|                 | @match       | メニュー活性化条件(XPath 指定)                                                                                                    |
| snippets        |              |                                                                                                    |
| snippet         |              | スニペット                                                                                                    |
|                 | @id          | スニペット ID                                                                                                    |
| xmlText         |              | XML フラグメント                                                                                                    |
| xmlJsonSchema   |              | 入力フォーム json-schema<br>※フォームへの入力値は、<br><snippetxmlflagment>でラップした XML<br/>へ変換され、xslText で XSLT 変換します。</snippetxmlflagment>                                                                                           |
| xmlUIJsonSchema |              | UI コントロール json-schema                                                                                                    |
| xslText         |              | XSL<br>※入力フォームまたはテキスト編集時の選<br>択テキストはルート要素<br><snippetxmlflagment>配下を変換するよ<br/>う構成してください。</snippetxmlflagment>                                                                                                    |

# 3.3 スニペット定義構成

スニペット定義構成を示します。

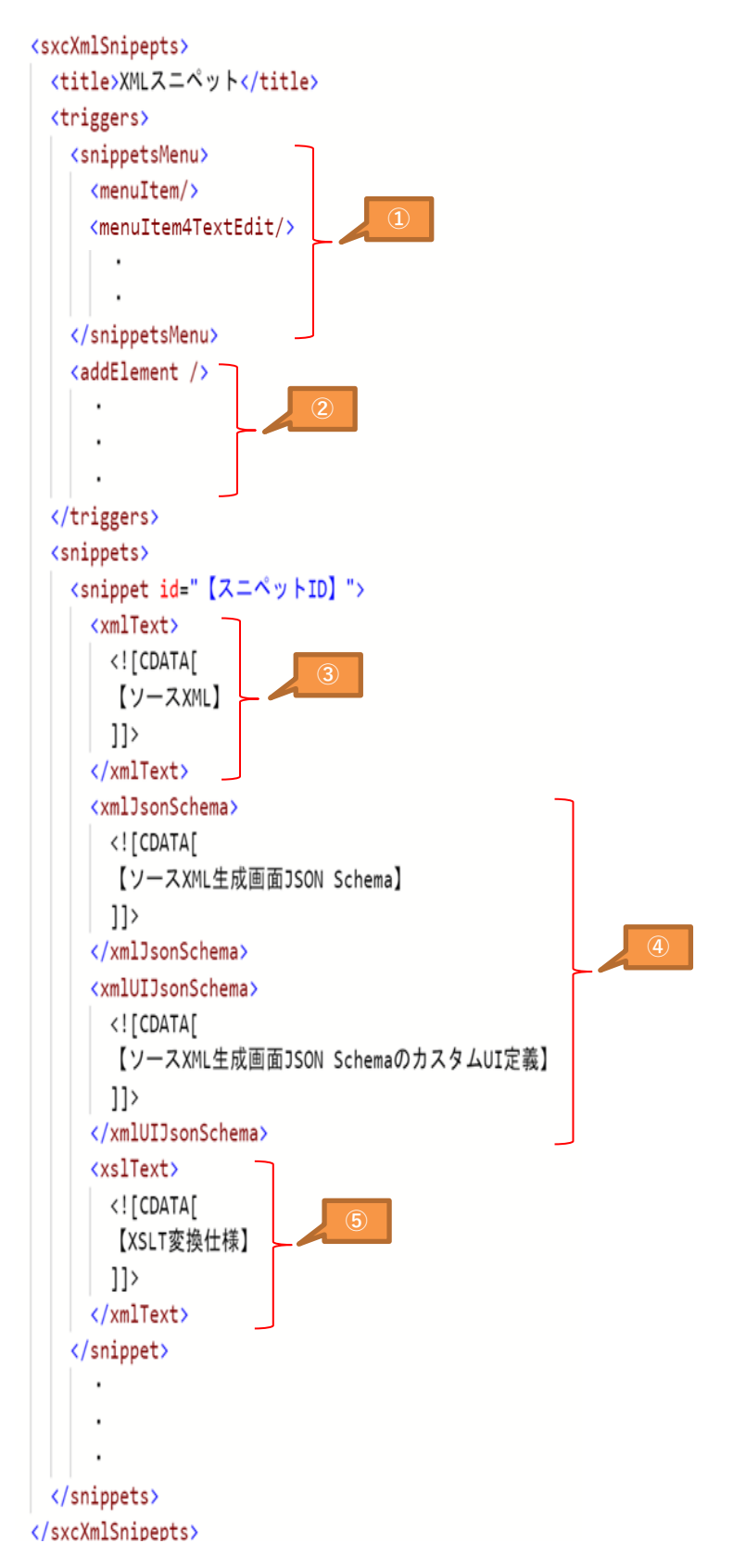

| 1 | XML スニペットメニュー<br>階層定義           | XML 編集・ダイアログのコマンドバー内およびミニツー<br>ルバーへ配置される。                                                                                                    |  |
|---|---------------------------------|----------------------------------------------------------------------------------------------------|--|
|   |                                 | XML スニペット・ボタンを押すと、表示されるメニュー<br>階層を定義します。                                                                                                    |  |
|   |                                 | 要素選択時: <b>menultem</b> 要素で定義                                                                                                    |  |
|   |                                 | テキスト編集時:menultem4TextEdit 要素で定義                                                                                                    |  |
| 2 | 要素追加拡張定義                        | 要素追加時の前処理を定義します。                                                                                                    |  |
| 3 | 元となる XML フラグメン                  | XML フラグメントを定義します。                                                                                                    |  |
|   | 卜定義                             | ※3 と 4 は相互排他的な定義となります。                                                                                                    |  |
| 4 | 元となる XML フラグメン<br>ト生成用フォーム定義    | UI フォームの入力内容により XML フラグメントを動的<br>に生成する際の、json-schema を定義します。<br>※3 と 4 は相互排他的な定義となります。<br>※参照: <u>https://rjsf-team.github.io/react-jsonschema-form/</u> |  |
| 5 | 元となる XML フラグメン<br>トを変換する XSL 定義 | XSL を定義します。                                                                                                    |  |

### 3.4 スニペット処理パターン(要素選択時)

要素選択時のスニペット処理パターンを示します。

#### 3.4.1 injection (挿入)

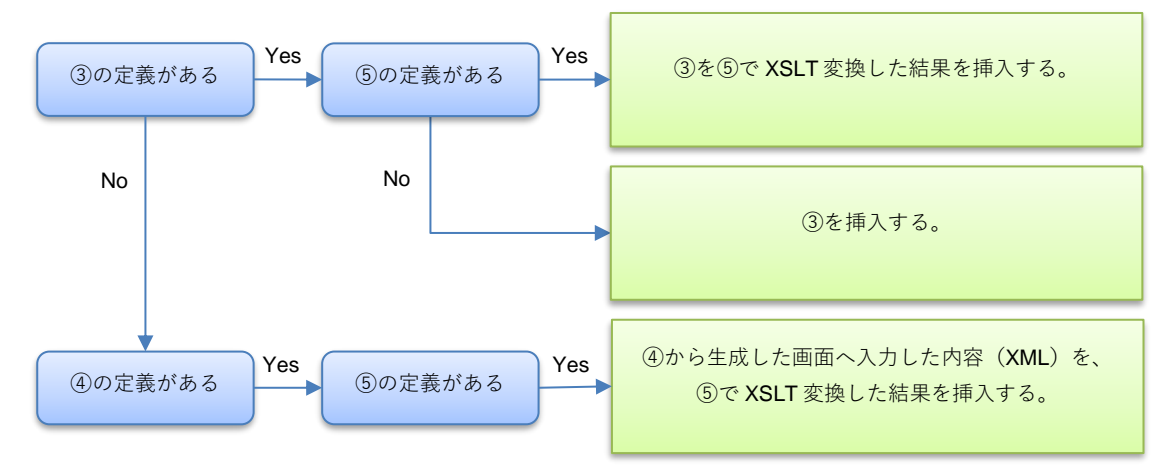

#### 3.4.2 transform (変換)

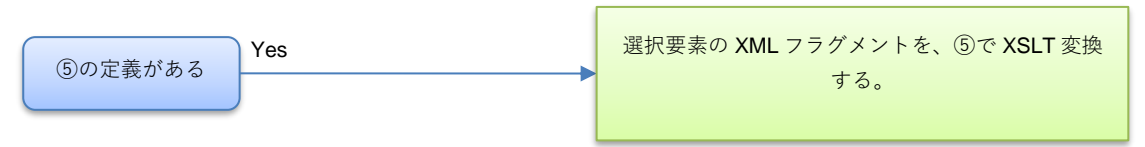

#### 3.4.3 replace (置換)

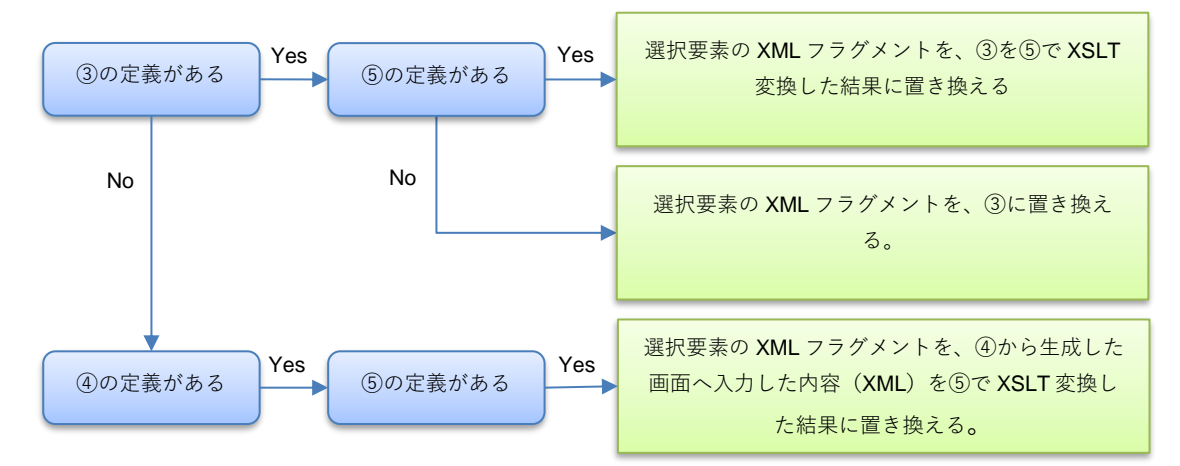

#### 3.4.4 replaceChild (子要素置換)

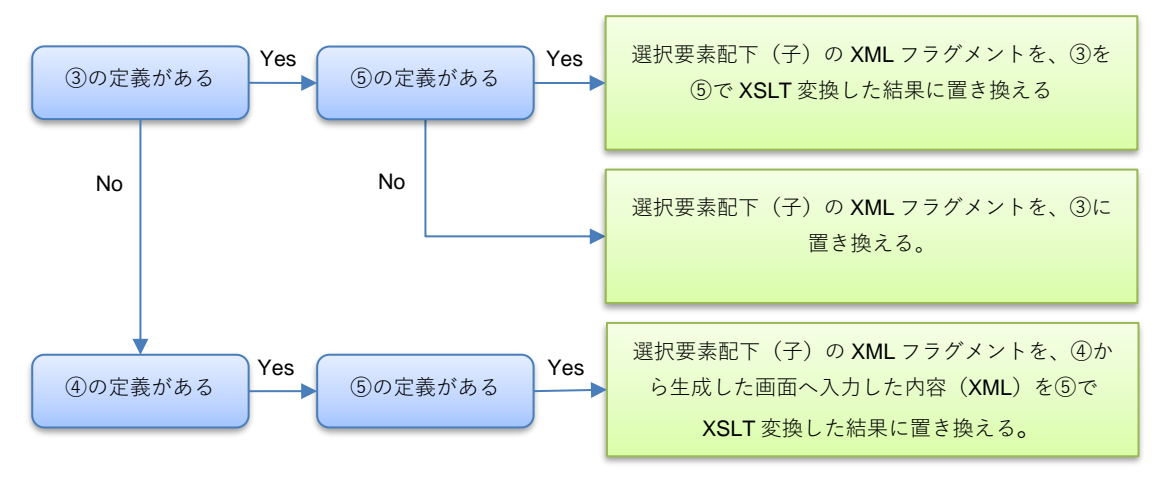

# 3.5 スニペット処理パターン(テキスト編集時) テキスト編集時のスニペット処理パターンを示します。

### 3.5.1 injection (挿入)

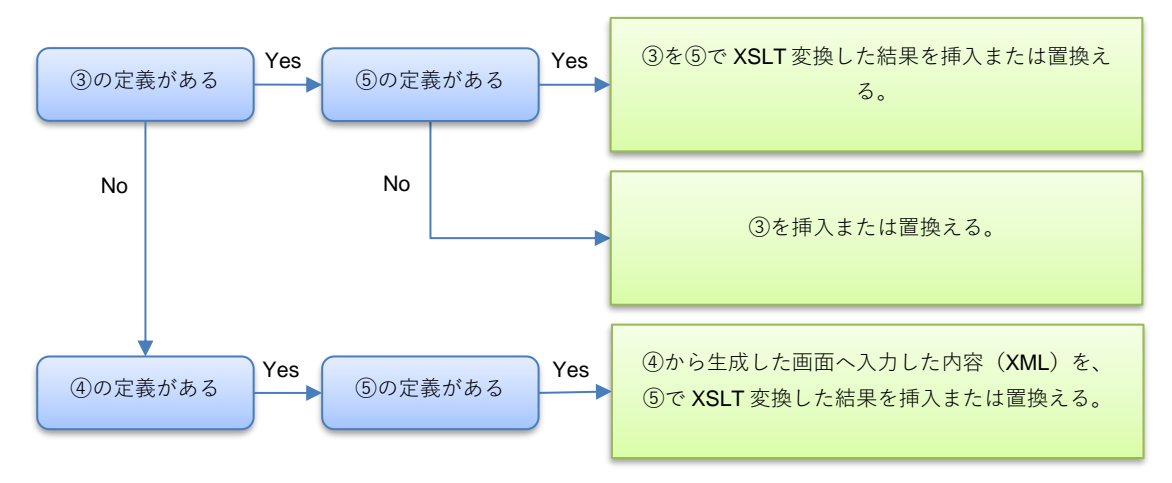

#### 3.5.2 transform (変換)

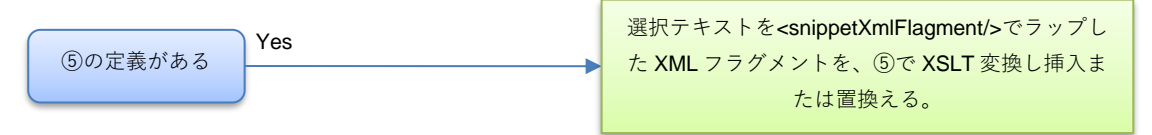

# 3.6 スニペット処理パターン(要素追加時)

要素追加時のスニペット処理パターンを示します。

### 3.6.1 injection (挿入)

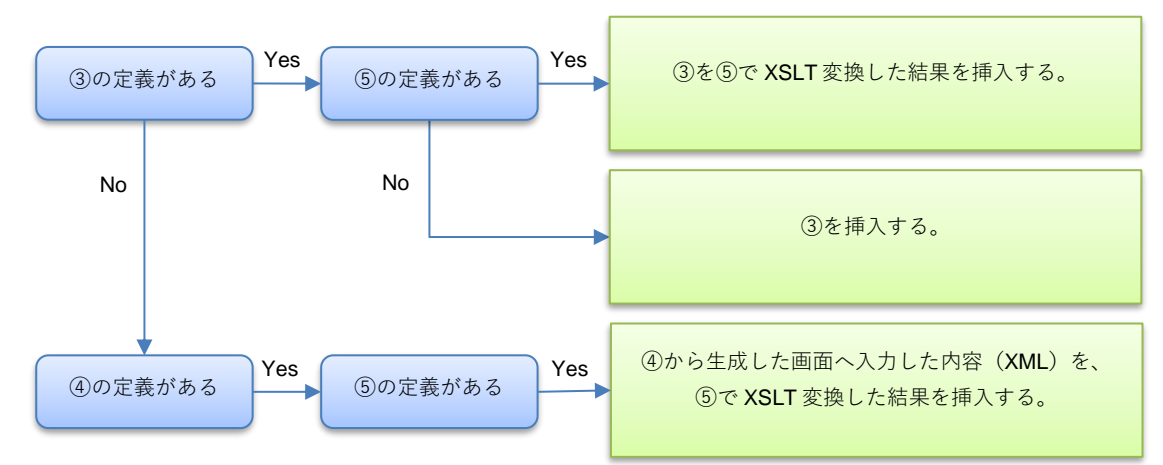

# 4 サポート情報

ご不明な点は専用サイトをご覧ください。 その他、各種お問い合わせはメールにて承っております。

Mail : <u>sxc-support@cmc.co.jp</u>

# 5 発行情報

- 発行日: 2021 年 4 月 30 日初版発行
- 発行所:株式会社シイエム・シイ

〒460-0021 名古屋市中区平和 1-1-19

- Web : <u>https://www.cmc.co.jp/</u>
- Mail: <u>sxc-contact@cmc.co.jp</u>